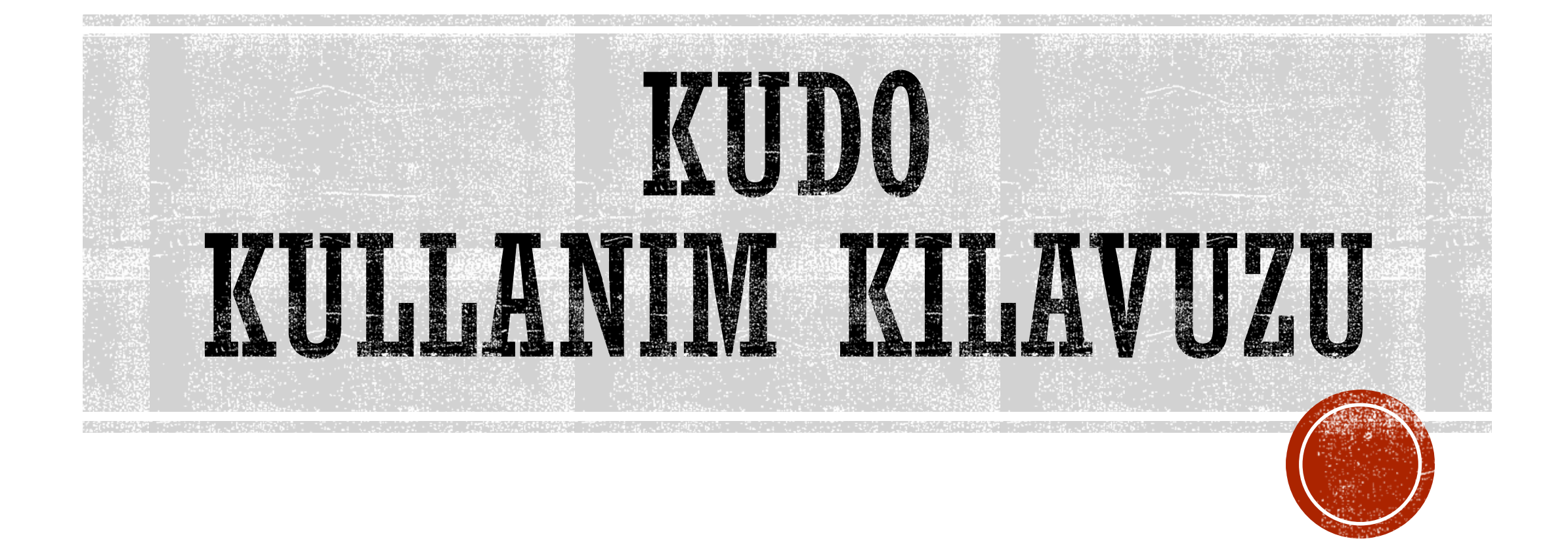

## BILGISAYARDAN

## BAĞLANACAKSANIZ

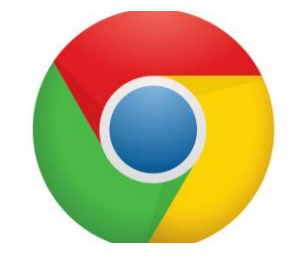

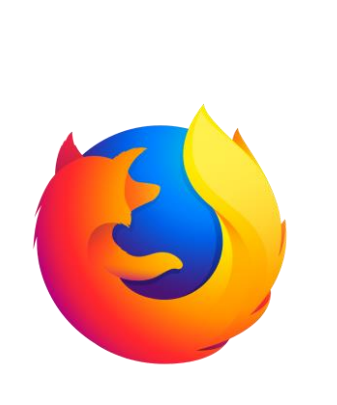

### Donanım:

- Windows 7 / MacOS10.11 veya daha yeni işletim sistemleri ile uyumludur.
- Web tarayıcı olarak yalnızca Google Chrome veya Mozilla Firefox kullanınız (Internet Explorer veya Microsoft Edge kullanmayınız).
   Bilgisayarınızı fişe takılı kullanınız.

### • Ağ Bağlantısı:

Kablolu internet bağlantısı tavsiye edilir.
 Kablosuz ağ (wifi) ile bağlanacaksanız,
 'modem'e yakın olunuz.

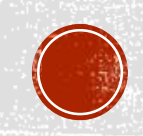

## TELEFONUNUZLA

## BAĞLANACAKSANIZ

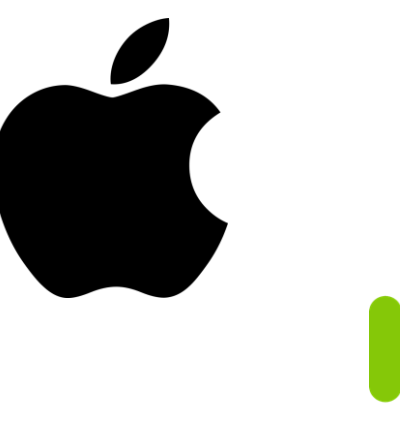

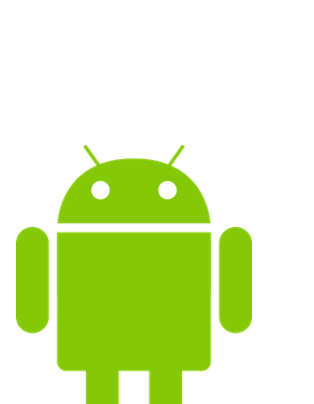

 Telefonla bağlanmak istiyorsanız, KUDO uygulamasını aşağıdaki linklerden biriyle telefonunuza indirmeniz gerekir.

>Iphone için:

https://apps.apple.com/us/app/kudolive/id1380613475

>Android telefonlar için:

https://play.google.com/store/apps/det ails?id=com.kudoway.app&hl=en

# KALİTELİ BİR ÇEVRIMİÇİ TOPLANTI İÇİN

### <u>SES</u>

- Sessiz bir ortamda olduğunuzdan emin olunuz.
- Telefonunuzu sessiz moda alınız.
- Bilgisayarın kendi sesi yerine kulaklık kullanınız.

### **BAĞLANTI**

- Telefonunuzun tüm bildirim ve güncellemelerini kapatınız.
- Toplantı sırasında wifi ağına bağlı tek kişi olduğunuzdan emin olunuz.
- Aynı ağda sizden başka kişilerin olması, özellikle çevrimiçi oyun veya indirme işlemi yapılması, bağlantı kalitenizi düşürecektir.

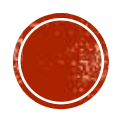

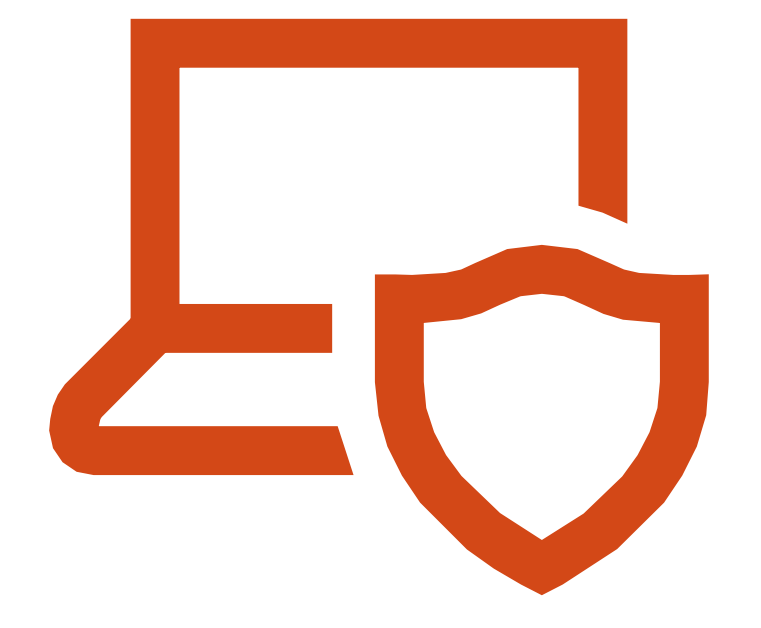

## TOPLANTIYA BAĞLANMADAN ÖNCE **BAĞLANTI TESTİ** YAPINIZ

Bu sayede bağlantınızın ve ses sisteminizin kalitesini kontrol edebilirsiniz.

Şu bağlantı üzerinden testi yapabilirsiniz:

https://live.kudoway.com/test

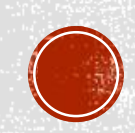

#### KUDO TEST

### Test your Connectivity and Audio/Video Quality

| Audio/Video | O Audio | Start test > | - |
|-------------|---------|--------------|---|
|             |         |              |   |

### **TEST SAYFASI**

Audio/video (ses ve görüntü) seçeneğini işaretleyin.

Görüntülü bağlanmayacaksanız sadece «Audio» seçeneğini işaretleyebilirsiniz.

«**Start test**» düğmesine basıp bekleyin.

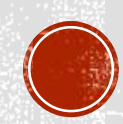

### Testing Camera and Microphone Connection

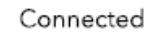

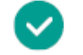

#### Testing quality

Test complete.

 $\checkmark$ 

Audio

Video

Supported: Yes

Quality: 4.38 (Excellent)

Bitrate: 40.49 kbps

Supported: Yes

Quality: 3.70 (Good)

Bitrate: 686.40 kbps

### TEST BAŞARILI

Bilgisayarınızı / cep telefonunuzu toplantıda kullanabilirsiniz.

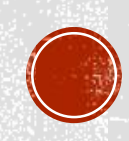

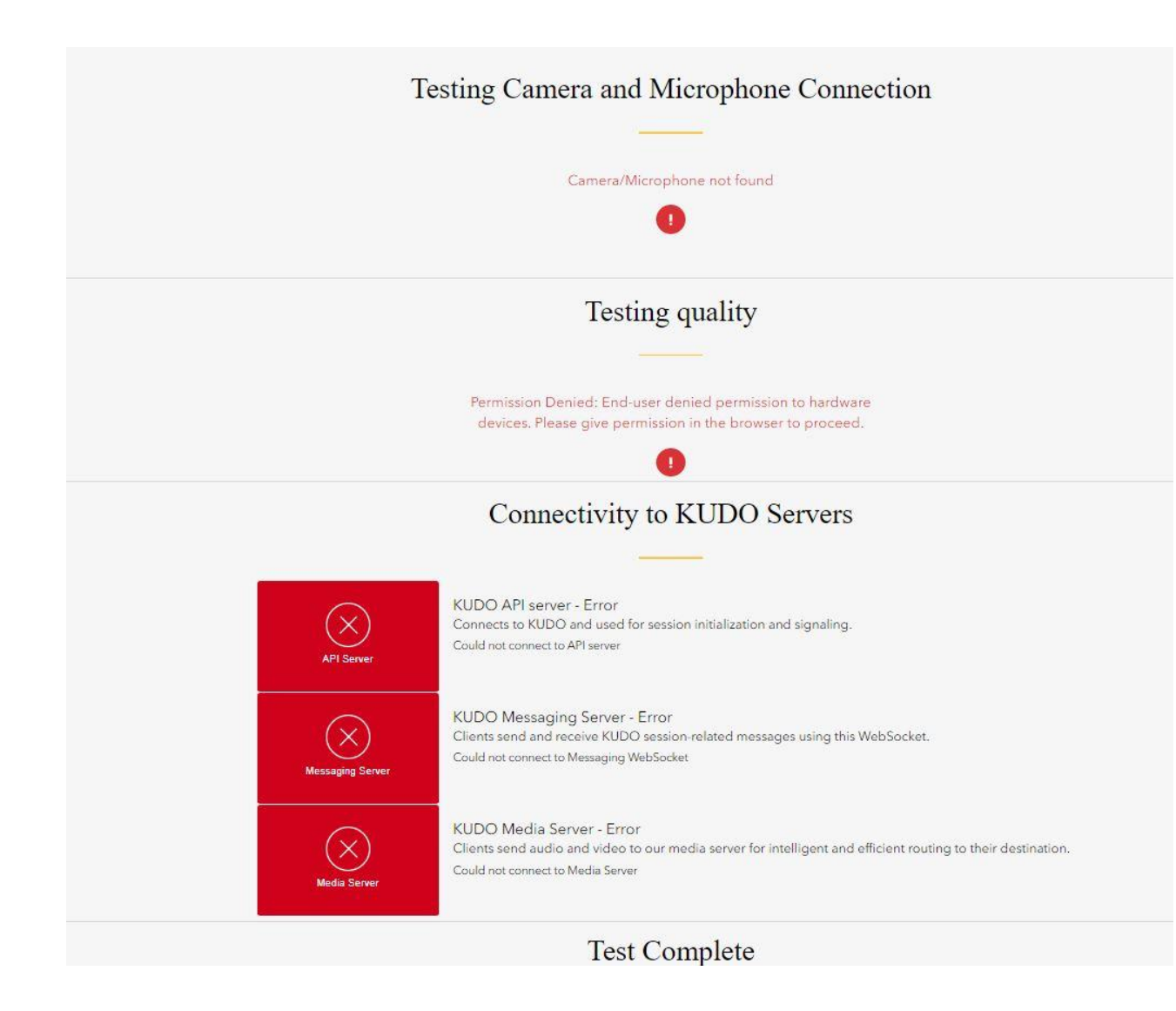

### **TEST BAŞARISIZ !**

Bilgisayarınızdaki kamera ve/veya mikrofon bulunamamıştır.

Lütfen kontrol edip yeniden deneyin.

Yine düzelmezse toplantı organizatörleri ile irtibata geçebilirsiniz.

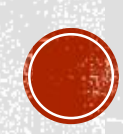

#### The Session is running.

#### Display Name: \*

Your display name

#### Email: \*

Your email address

By clicking 'Join Session' I understand and agree to the KUDO Terms of Service and Privacy Policy

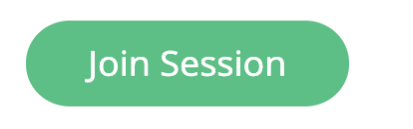

 $oldsymbol{\Theta}$  Wear a headset for the best experience.

# KUDO TOPLANTISINA GİRİŞ

- Size gönderilen bağlantıyı Google Chrome veya Mozilla Firefox tarayıcılarıyla veya telefonunuza indirdiğiniz uygulama ile açınız.
- Aşağıdaki alanları doldurunuz:
  - Display Name (adınız ve soyadınız)
  - E-mail
- Join Session düğmesine tıklayınız.

### **ARTIK KUDO TOPLANTISINA**

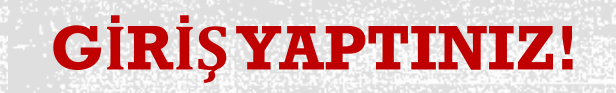

Live window Canlı yayın penceresi Partage d'écran

Messagerie

;;;

ſ

Documents

Chat with all participants or with private messages Tüm katılımcılara veya belirli bir katılımcıya soru sorma /mesaj gönderme

Download document
Belge indir

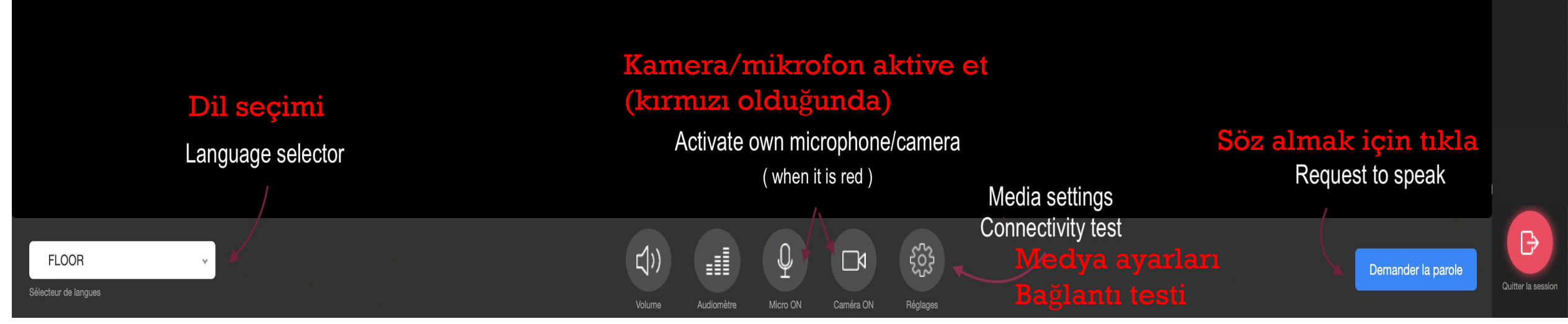

# TOPLANTI KULLANIMI

- Toplantıya giriş yaptığınızda, bilgisayarınız size KUDO'nun kamera ve mikrofona erişebilmesi için izin isteyecektir. Bu kısma onay vermemenizi rica ederiz.
- Dil Seçeneği: Sol alt kısımda görünen beyaz renkli «FLOOR» kısmından, toplantıyı dinlemek istediğiniz dili seçebilirsiniz.
  - FLOOR seçili ise, konuşmacının konuşmakta olduğu orijinal sesi verecektir.
  - Konușmacı İngilizce konușuyorsa, aynı yerden TURKISH'i seçmelisiniz.

Rendre la parole

FLOOR

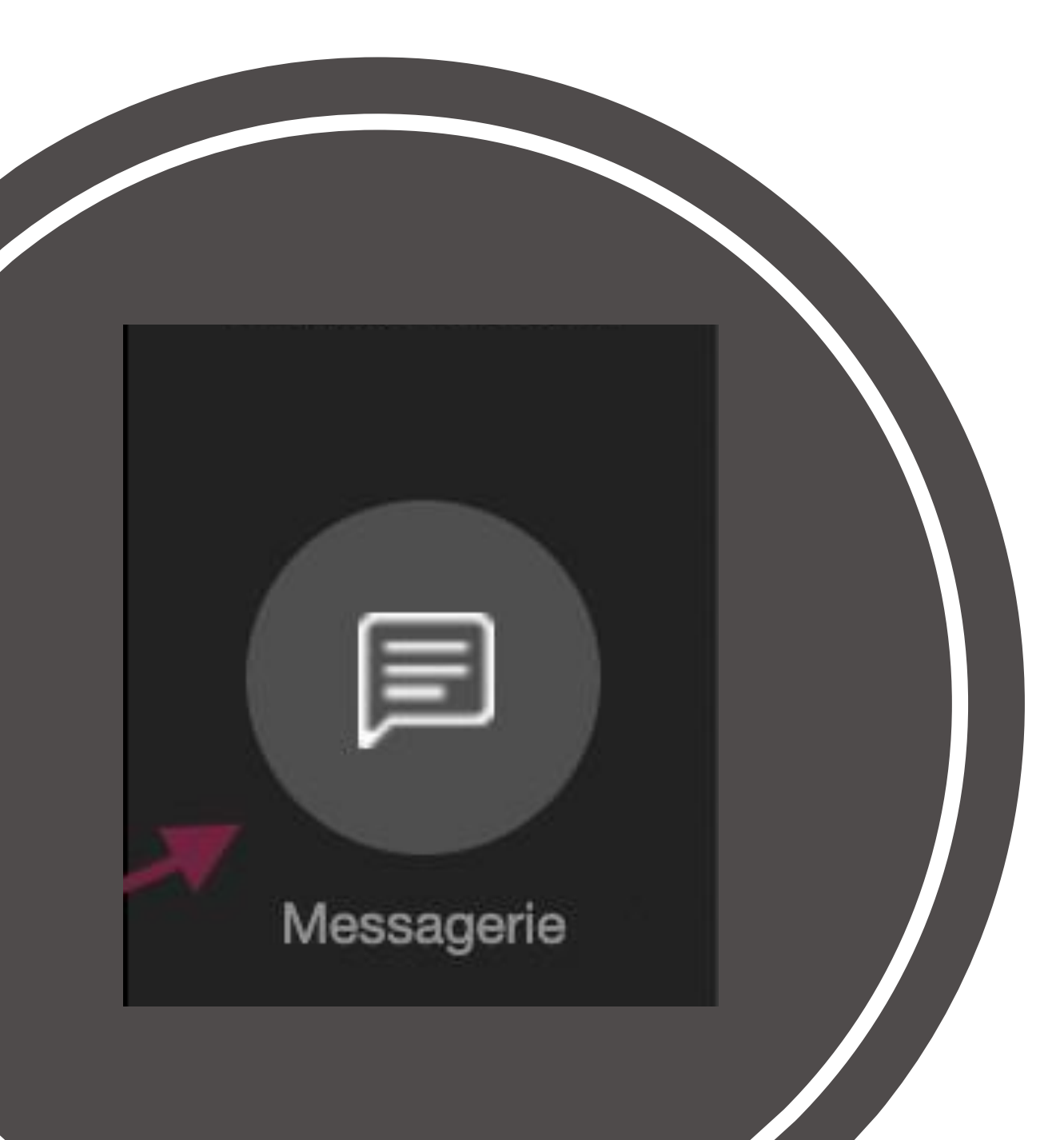

# SORU SORMAK İSTERSENİZ

- Toplantı esnasında soru sormak isterseniz, sağ üst taraftaki menüde bulunan "Messages" tuşuna basarak bütün katılımcıların görebileceği şekilde sorunuzu yazabilirsiniz.
- Ayrıca bu kısımda oturumdaki bütün katılımcıları görebilir, istediğiniz katılımcıya özel mesaj atabilirsiniz.

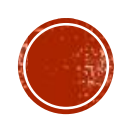

# TOPLANTI BİTİMİ

• Toplantı bittiğinde «Leave Session» butonuna basınız.

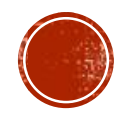